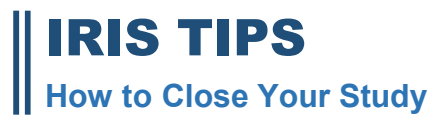

## **OVERVIEW**

When you have collected and analyzed all the data, you are ready to close the study. You must complete the **IRB Closure form** before the study can be closed

## 1. Login to your iRIS account. Click on **STUDY WORKSPACE**.

| My Workspaces 🗃 🗧        | Study Assistant      |                                      |       |
|--------------------------|----------------------|--------------------------------------|-------|
| Research Workspace 0     |                      |                                      |       |
| Study Assistant          | •                    | Study Workspace                      |       |
|                          | 112                  | Create a New Study                   | Tasks |
| Administration Workspace | 0                    | View My Studies                      |       |
| System Administration    |                      | Start a Study Submission Form        |       |
|                          | View My Studies      | My Current Approvals                 |       |
|                          | Start a Study Submit | Upcoming Renewals<br>Track Anoronals |       |
|                          | Track Approvals      | Find a Study                         |       |
|                          | Incomplete Forms     | 0                                    |       |
| Study Assi               | stant                |                                      | 0     |
| Proce States             |                      |                                      |       |

## 2. SCROLL DOWN TO THE BOTTOM OF THE HOME PAGE to IRB STUDIES. Click on the ALL tab.

| All Studies       | 6 Recently Used              | Study Status    |             |         |                               |                                    |                       | ah hai sah h | orden Hilling   |             | Se     | arch 0 |
|-------------------|------------------------------|-----------------|-------------|---------|-------------------------------|------------------------------------|-----------------------|--------------|-----------------|-------------|--------|--------|
| (                 |                              | Death           |             | 100     | 1                             |                                    |                       |              |                 |             |        |        |
| t result(s) found |                              |                 |             |         |                               |                                    |                       |              |                 |             |        | 1 < 3  |
| and and a         | -                            | Constant of the | Constants.  |         | Made Title                    | President                          |                       |              | 11              | 100         |        |        |
|                   | Citiz .                      |                 |             | terre ( | Addressiand Study Site        | Trained Sparture (                 |                       |              |                 |             |        |        |
|                   |                              |                 |             |         | 452741                        |                                    |                       |              |                 |             | _      | -      |
| 20                | ( DOM                        |                 |             |         | jette .                       | Arts. Sattler                      | 1<br>Matury           | Inco         | E               | (D)<br>Hale | Contra | Delata |
|                   |                              |                 |             |         | Taking the Scientific Review  | Committee                          |                       |              |                 |             |        |        |
| 20                | ( brint )                    |                 |             |         | Sciantific Racraw             | Teo, Ratter                        | +<br>instars          | Itaria       | Enima           | CD)<br>Made | 00     | Delete |
|                   |                              |                 |             |         | TEST - Zon't Play or Dust wet | ers: Mithem' Enousidge, Attschen s | and Practices repair/ | ing Child Ma | antipio in Sola | it.,        |        |        |
| 2                 | Reading - Industrial for the | 118             | 3082310-338 |         | Darit Pey in Zoll Wence       | Vilenen, Artek                     | 4 Hattier             |              | 1 tanna         | (E)<br>mate |        | Deces  |

3. Search for the desired study row. On that row you will see several options under the **ACTIONS** column—select the **FORMS** icon.

|           | All                                | Draft        |             | (TRB)      |                              |                      |            |           |           |           |          |       |  |
|-----------|------------------------------------|--------------|-------------|------------|------------------------------|----------------------|------------|-----------|-----------|-----------|----------|-------|--|
| result(s) | found                              |              |             |            |                              |                      |            |           |           |           |          | 1 -   |  |
|           |                                    |              |             |            | Study Title                  |                      |            |           | 100       |           |          |       |  |
| open      | Status                             | Review Board | RB Number   | Expiration | Abbreviated Study<br>Title   | Investigator         |            | Actions   |           |           |          |       |  |
|           |                                    |              | 1           |            | resultad                     | 2                    | -          |           | -         |           | 1000     | 200   |  |
| D         | Draft                              |              |             |            | ofda                         | Aina, Sandee         | History    | Items     | (         | Ø<br>Hide | Copy     | Delet |  |
|           |                                    |              |             |            | Testing the Scientific       | Review Committee     |            |           | -         |           |          |       |  |
| Z         | Draft                              |              |             |            | Scientific Review            | Teki, Rachel         | History    | Items     | Forms     | Ø<br>Hide | Copy     | Delet |  |
|           | -                                  |              |             |            | Copy of asdfad               |                      | 180.05     |           |           |           | S. Alera |       |  |
| 2         | Draft                              |              |             |            | afida                        | Alna, Sandee         | History    | Items     | Forms     | Ø         | Copy     | Delet |  |
|           |                                    |              |             |            | TEST - Don't Play in         | Cool Waters: Mothers | Knowledge. | Attitudes | and Prac. |           |          |       |  |
| M         | Nording Salmitted<br>for Re-Beslew | IRB          | 1882020-319 |            | Don't Play in Cool<br>Waters | Warren, Kristi       | History    | a ltems   | Forms     | Ø         | Copy     | Delet |  |

4. When you click the **FORMS** icon you will now see a menu of forms pertaining to the study. Choose **IRB CLOSURE FORM** and click on **START A NEW SUBMISSION**.

| Submission Form List                  |              |                           | x                                 |
|---------------------------------------|--------------|---------------------------|-----------------------------------|
| Initial                               |              |                           |                                   |
| Initial                               | Version List | Start a new<br>Submission | Edit<br>Incomplete<br>Submissions |
| Initial Review Submission Packet      |              | Ð                         |                                   |
|                                       |              |                           |                                   |
|                                       | Version List | Start a new<br>Submission | Edit<br>Incomplete<br>Submissions |
| IRB Closure Form                      |              | Ð                         |                                   |
| IRB Modification Request              |              | Ð                         |                                   |
| IRB Continuing Review Submission Form |              | Ð                         |                                   |
| IRB Submission Forms                  |              |                           |                                   |

5. The closure form will open. Section 1.2-1.3 will draw in information from the original application. Respond to the status of the study in Section 1.4. Save and go to the next section.

|                          |                                                                                                    | Road Transfer | C School Constant Falls | teve better | Non and Continue to Next Include |
|--------------------------|----------------------------------------------------------------------------------------------------|---------------|-------------------------|-------------|----------------------------------|
| Section view of the Form | Endine serve of the Form                                                                                                    |               |                         |             |                                  |
| La B Connection          | LA Christel tren                                                                                                    |               |                         |             |                                  |
|                          | Instructions: This close out form should be aphasized when data collection and data analyses are complete.<br>Please answer each quantiles completely - if a quantiles is red applicable, please pat N/A is the less.                                                                                                    |               |                         |             |                                  |
|                          | 1.2 Protocal Information                                                                                                    |               |                         |             |                                  |
|                          | TWDe of Studie;<br>Search Par Connected Search Search |               |                         |             |                                  |
|                          | 1.8 Principal Insertigetur                                                                                                    |               |                         |             |                                  |
|                          | Principal Investigation Praint Tex Properties Description Description Descript   |               |                         |             |                                  |
|                          | 1.8. Status of Study                                                                                                    |               |                         |             |                                  |
|                          | Terrer Demonstraat     Singleted (main team conduct), nam-entropy/chromosome with hannes subjects and data end you and one products                                                                                                    |               |                         |             |                                  |

6. Answer the questions in Sections 2 through 5 until you advance to the second to the last page. If you are ready to submit the form, click **SIGNOFF AND SUBMIT**.

| Serilson uses of the form                                                                                                    |                                                                             | That trendy Apart and Sales |
|----------------------------------------------------------------------------------------------------|-----------------------------------------------------------------------------|-----------------------------|
| C Quanti from     Control or     Control or     Control     Control or     Control or     Control or     Control or     C | Form has been Completed!<br>Distruction of Form has Been Completell Science |                             |
|                                                                                                    | Last Tome                                                                   |                             |

7. You will be taken to a confirmation page. This is a check for the system to make sure you want to close the study. Click **APPROVE** and **SAVE SIGNOFF**.

| Budy 10w                                                         | July the Yourth's Name                             |
|------------------------------------------------------------------|----------------------------------------------------|
| Balandarian Balancer Barden (                                    | to an an an an an an an an an an an an an          |
| Automatics Terretiky                                             |                                                    |
|                                                                  | Tablemeter Fore(c) : ISE General Fore: (Vorum 1.0) |
| Rambia Ray or Editoria<br>do pos Approse or Serie His administra | Appress Greg                                       |

8. You will then see the **WORKFLOW-SUBMISSION TRACKING** page. This page confirms that the IRB received your submission and lists the date and time you submitted the action.

| My Workspaces 🔳 | Abbreviated Study Title:<br>P21 Teki. Rachel | Ecertific Review Study Assistant Workflow - Su           | bmissior | i Tracking                                       |
|-----------------|----------------------------------------------|----------------------------------------------------------|----------|--------------------------------------------------|
| Status          | View Details                                 | Data Received / Date Completed                           |          | Event Description                                |
| 0               |                                              | 01/21/2021 04:37:24 PM PST                               | ⊞        | IRB received the submission                      |
| ~               | X                                            | 03/21/2021 04:34:46 PM PST<br>03/21/2021 04:37:24 PM PST | Ð        | Sandee Ama as Submitter review and apply signoff |

## $\pm$

| Statue | View Details | Date Received / Date Completed | ٠ | Front Description                                                                                                    |                                                                                                    |
|--------|--------------|--------------------------------|---|----------------------------------------------------------------------------------------------------|----------------------------------------------------------------------------------------------------|
| ۲      |              | 01/21/2021 04:37:24 ## PST     | ۵ | The precision the antivulneties<br>Study The<br>Provided Investigation<br>Submension Type<br>Reference Involves<br>Addressional Study Tale | Testing the Scientific Tenner Committee<br>Yeah Rentel<br>398 Charan Ame<br>000998<br>Scientific Tenner |